# 1. Clic en <u>www.loteriadebogota.com</u>

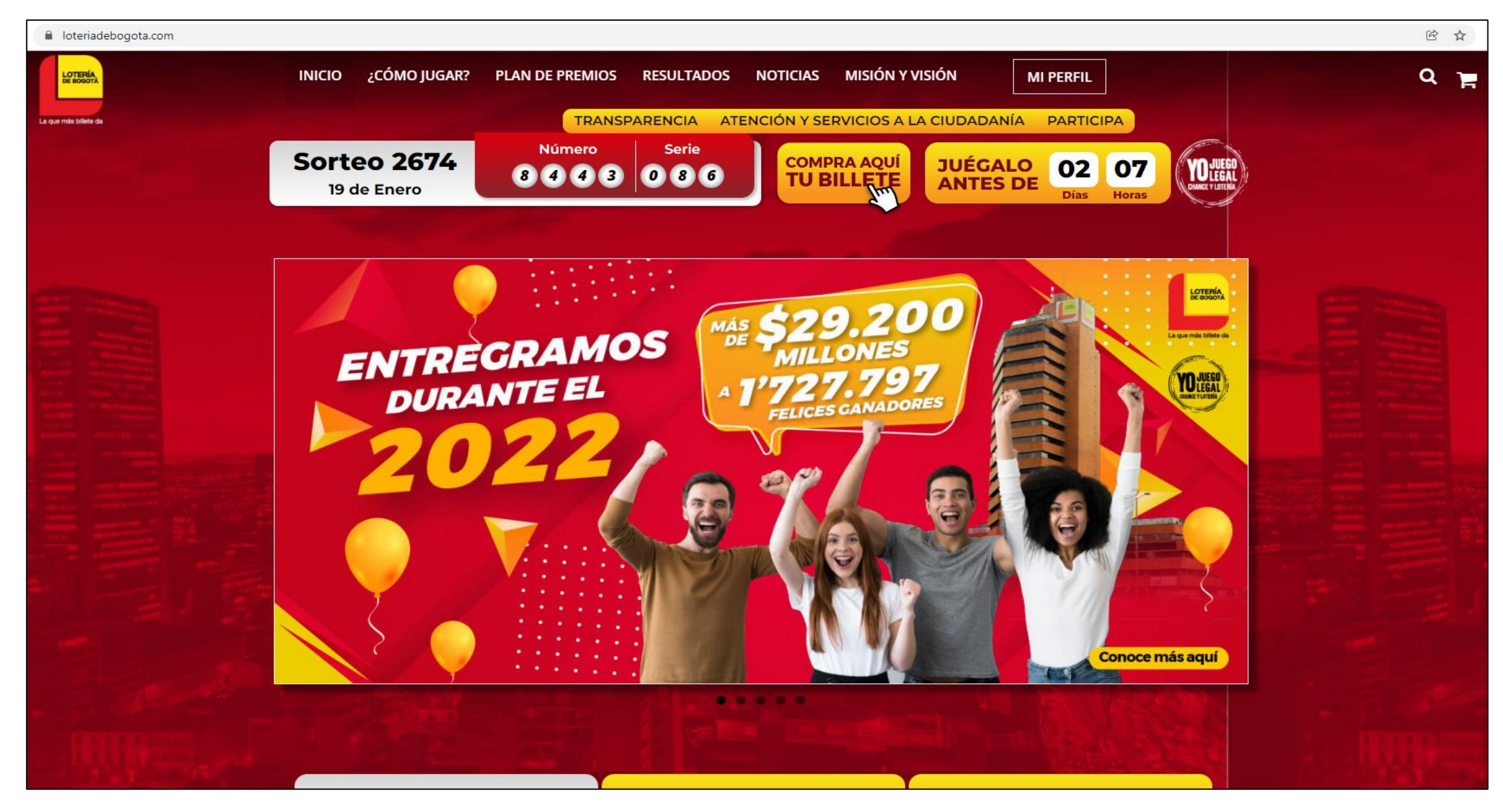

Imágenes de referencia

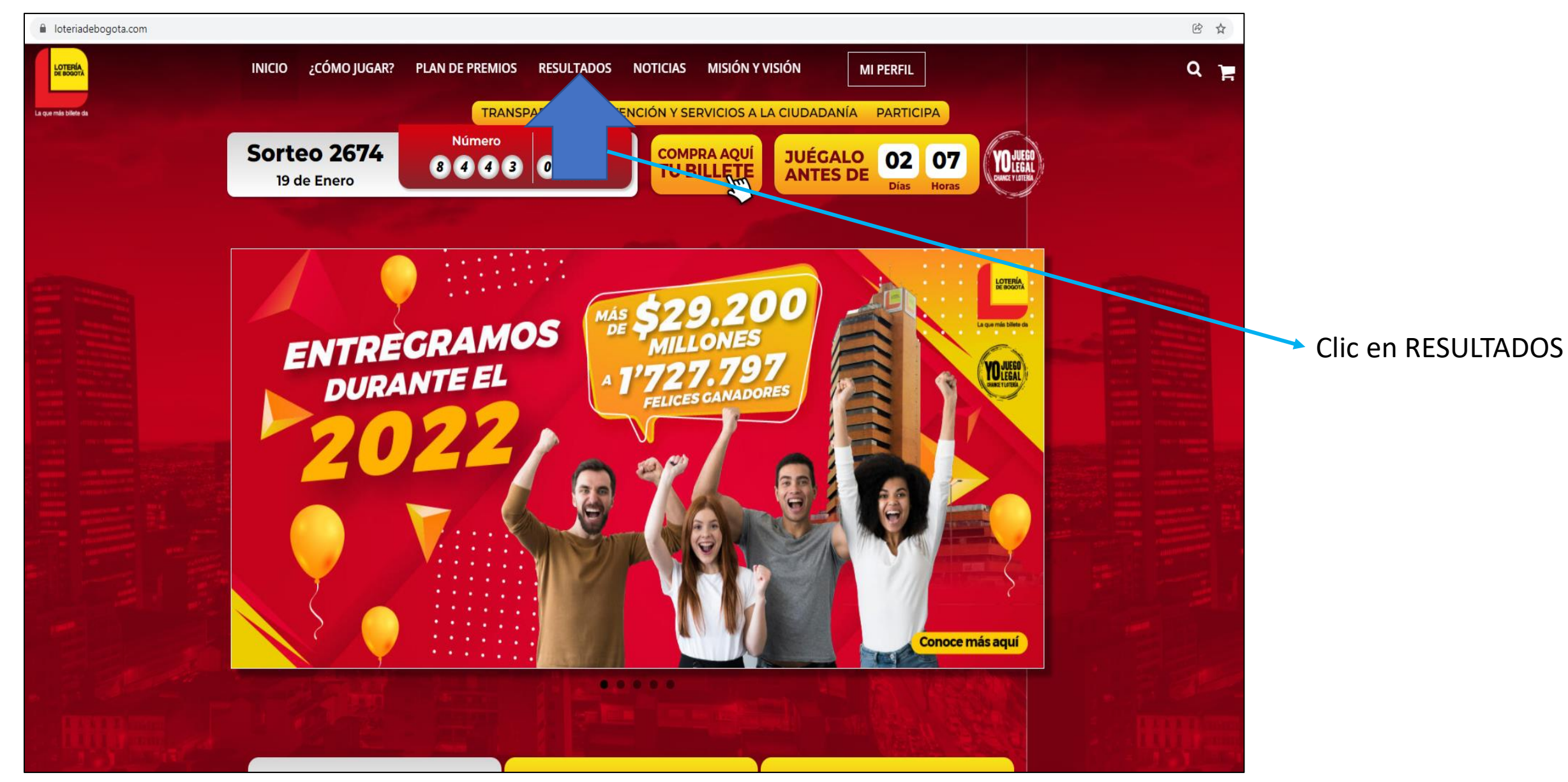

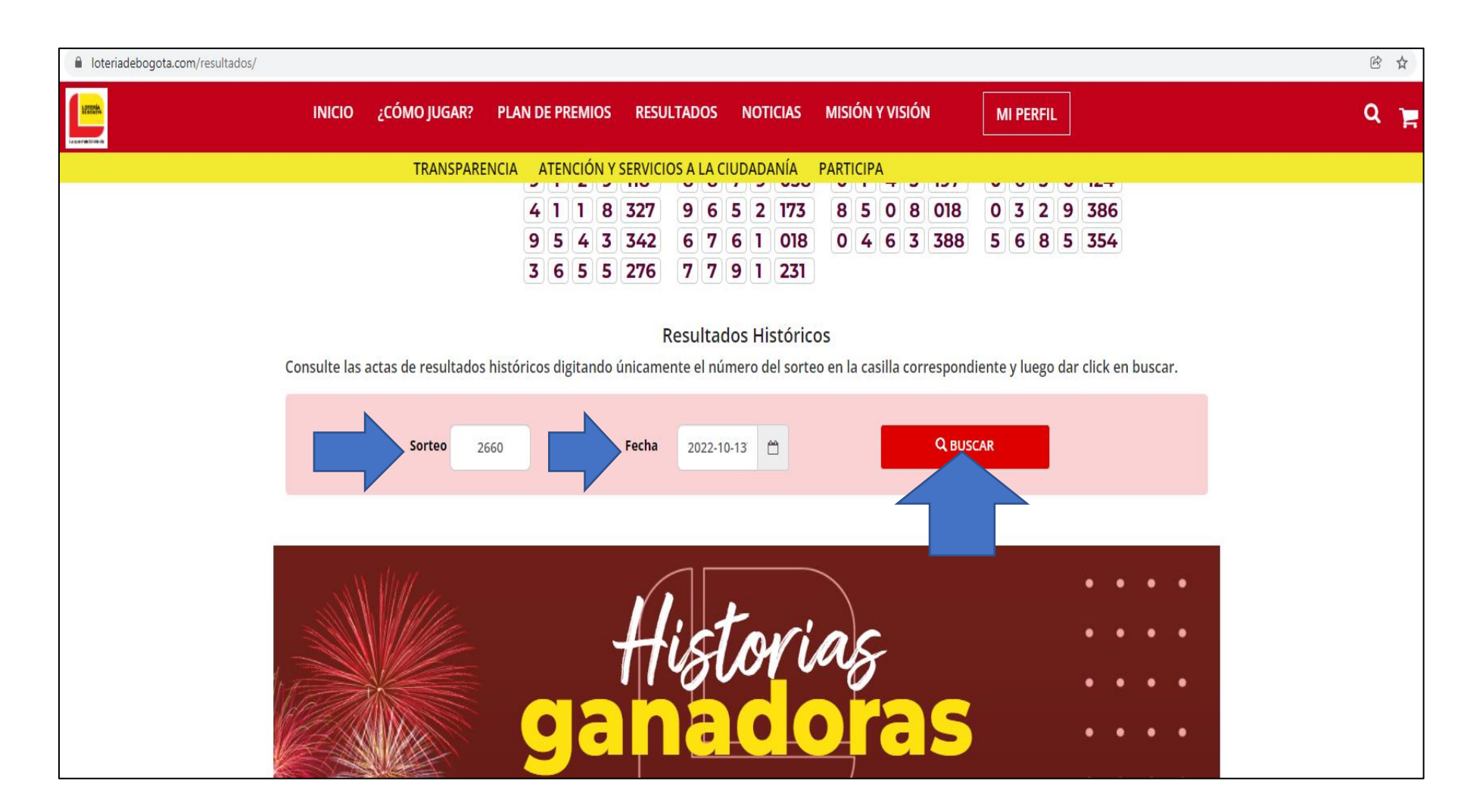

#### En "Resultados Históricos",

digite en el campo "Sorteo" el número del sorteo que desea consultar **o** seleccione la fecha del sorteo, cualquiera de las dos opciones y luego clic en "BUSCAR"

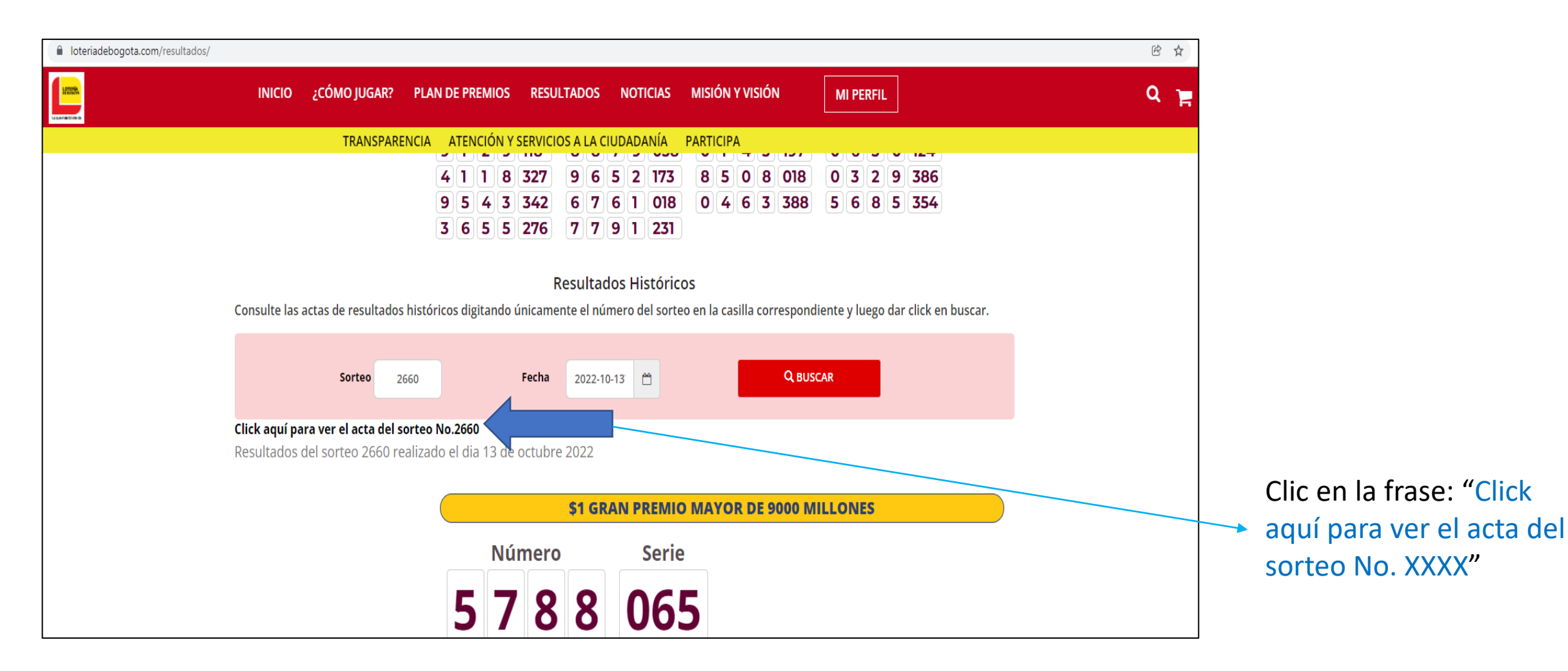

| CONTRACTOR OF                                                                                      |                                                                                        |                                                                                                    |                                                                                                    |                                                                                                    | FOR                                                                                                    | MATO                                                                                                    |                                                                                      |                                                                                                    |                                                                                        |
|----------------------------------------------------------------------------------------------------|----------------------------------------------------------------------------------------|----------------------------------------------------------------------------------------------------|----------------------------------------------------------------------------------------------------|----------------------------------------------------------------------------------------------------|----------------------------------------------------------------------------------------------------|----------------------------------------------------------------------------------------------------|--------------------------------------------------------------------------------------|----------------------------------------------------------------------------------------------------|----------------------------------------------------------------------------------------|
|                                                                                                    |                                                                                        |                                                                                                    |                                                                                                    | ACTA                                                                                                    | OTERÍA I                                                                                                    | LTADOS SO                                                                                                    | RTEO                                                                                 |                                                                                                    |                                                                                        |
| La que más la liefa da                                                                             |                                                                                        |                                                                                                    |                                                                                                    |                                                                                                    | 01LINA                                                                                                    | DE DOGOTA                                                                                                    |                                                                                      | L1 DE                                                                                              | 1                                                                                      |
| AREA: Unida                                                                                        | d de Loteria                                                                           | s                                                                                                  |                                                                                                    | IRI                                                                                                    | ESPONSAB                                                                                                    | LE: Jefe Unidad                                                                                                    | Loterias                                                                             | TIDE                                                                                               |                                                                                        |
|                                                                                                    |                                                                                        | A ata d                                                                                            |                                                                                                    |                                                                                                    |                                                                                                    | rtoo Nie                                                                                                    | 2000                                                                                 | 0                                                                                                  |                                                                                        |
|                                                                                                    |                                                                                        | Acta d                                                                                             | e Res                                                                                                    | suitado                                                                                                    | IS 50                                                                                                    | neo no                                                                                                    | 0.200                                                                                | 0                                                                                                  |                                                                                        |
| n los estud                                                                                        | lios de N.<br>a la rea                                                                 | T.C. en la ciu<br>lización del                                                                     | idad de B(<br>sorteo No                                                                                                   | DGOTA, el di<br>2660 con la                                                                                                    | ia 13 del r                                                                                                    | nes de Octub<br>sión de las a                                                                                                    | ore de 202<br>utoridade                                                              | 2, siendo las                                                                                      | s 10:26 P.N<br>tes así: no                                                             |
| ECRETAR                                                                                            | A DE GO                                                                                | DBIERNO Me                                                                                         | ry Consta                                                                                                    | nza Montaña                                                                                                    | H.; GRU                                                                                                    | PO EMPRES                                                                                                    | ARIAL EN                                                                             | LINEA Luz                                                                                          | Mery Toba                                                                              |
| aranjo; DE                                                                                         | LEGADO                                                                                 | DE GEREN                                                                                           | CIA Rocio                                                                                                    | Jiménez Fon                                                                                                    | iseca; CO                                                                                                    | NTROL INTE                                                                                                    | RNO Isle                                                                             | na Pineda Ro                                                                                       | odríguez; .                                                                            |
|                                                                                                    | Siguiente                                                                              |                                                                                                    |                                                                                                    |                                                                                                    | 10 000                                                                                                    |                                                                                                    | 150                                                                                  |                                                                                                    |                                                                                        |
|                                                                                                    |                                                                                        | PRE                                                                                                | MIO N                                                                                                    | AYOR S                                                                                                    | \$9.000                                                                                                    |                                                                                                    | NES                                                                                  |                                                                                                    |                                                                                        |
|                                                                                                    |                                                                                        | 5788                                                                                               | 065                                                                                                    | Despa                                                                                                    | chade                                                                                                    | o a: BO                                                                                                    | GOTA                                                                                 | 4                                                                                                  |                                                                                        |
|                                                                                                    |                                                                                        |                                                                                                    |                                                                                                    |                                                                                                    |                                                                                                    |                                                                                                    |                                                                                      |                                                                                                    |                                                                                        |
|                                                                                                    |                                                                                        | Ν                                                                                                  | IEGA G                                                                                                    | ORDO D                                                                                                    | E 400 N                                                                                                    | MILLONE                                                                                                    | S                                                                                    |                                                                                                    |                                                                                        |
|                                                                                                    |                                                                                        |                                                                                                    |                                                                                                    | 4891                                                                                                    | 267                                                                                                    |                                                                                                    |                                                                                      |                                                                                                    |                                                                                        |
|                                                                                                    |                                                                                        |                                                                                                    |                                                                                                    |                                                                                                    |                                                                                                    |                                                                                                    |                                                                                      |                                                                                                    |                                                                                        |
|                                                                                                    |                                                                                        |                                                                                                    | SUPFE                                                                                                    |                                                                                                    | ) 100 M                                                                                                    | III I ONES                                                                                                    | <b>.</b>                                                                             |                                                                                                    |                                                                                        |
|                                                                                                    |                                                                                        |                                                                                                    | SUPER                                                                                                    |                                                                                                    | 0 100 N                                                                                                    | BOZO 071                                                                                                    | 5                                                                                    |                                                                                                    |                                                                                        |
|                                                                                                    |                                                                                        |                                                                                                    | SUPEF<br>6094 169                                                                                                    | R GORDO<br>9 0893                                                                                                    | 060                                                                                                    | 1ILLONES<br>8970 071                                                                                                    | 5                                                                                    |                                                                                                    |                                                                                        |
|                                                                                                    |                                                                                        |                                                                                                    | SUPEF<br>6094 169<br>PREMIO                                                                                               | R GORDO                                                                                                    | 0 100 N                                                                                                    | MILLONES                                                                                                    | <u> </u>                                                                             |                                                                                                    |                                                                                        |
| Numero                                                                                             | Serie                                                                                  | Numero                                                                                             | SUPEF<br>6094 169<br>PREMIO<br>Serie                                                                                      | R GORDO<br>9 0893<br>MILLONARI<br>Numero                                                                                                    | 0 100 M<br>060<br>IO DE 50<br>Serie                                                                                                    | MILLONES<br>8970 071<br>MILLONES<br>Numero                                                                                                    | Serie                                                                                | Numero                                                                                             | Serie                                                                                  |
| Numero<br>3289                                                                                     | Serie<br>253                                                                           | Numero<br>6474                                                                                     | SUPEF<br>6094 169<br>PREMIO<br>Serie<br>118                                                                               | R GORDO<br>9 0893<br>MILLONARI<br>Numero<br>8831                                                                                                    | 0 100 M<br>060<br>0 DE 50<br>Serie<br>332                                                                                                    | MILLONES<br>8970 071<br>MILLONES<br>Numero<br>4101                                                                                                    | 5<br>Serie<br>349                                                                    | <b>Numero</b><br>1188                                                                              | Serie<br>358                                                                           |
| Numero<br>3289<br>8982                                                                             | <b>Serie</b><br>253<br>023                                                             | Numero<br>6474<br>8532                                                                             | SUPEF<br>6094 169<br>PREMIO<br>Serie<br>118<br>220                                                                        | R GORDO<br>9 0893<br>MILLONARI<br>Numero<br>8831<br>8360                                                                                                 | 0 100 M<br>060<br>0 DE 50<br>Serie<br>332<br>149                                                                                                 | MILLONES   8970 071   MILLONES   Numero   4101   9959                                                                                                    | 5<br>Serie<br>349<br>354                                                             | Numero<br>1188<br>3751                                                                             | <b>Serie</b><br>358<br>344                                                             |
| Numero<br>3289<br>8982                                                                             | Serie<br>253<br>023                                                                    | Numero<br>6474<br>8532                                                                             | SUPEF<br>6094 169<br>PREMIO<br>Serie<br>118<br>220<br>PREMI                                                               | R GORDC<br>9 0893<br>MILLONARI<br>Numero<br>8831<br>8360<br>IO MILLONA                                                                                   | 0 100 M<br>060<br>10 DE 50 1<br>Serie<br>332<br>149<br>RIO 20 MI                                                                                 | IILLONES<br>8970 071<br>MILLONES<br>Numero<br>4101<br>9959<br>ILLONES                                                                                     | Serie<br>349<br>354                                                                  | Numero<br>1188<br>3751                                                                             | <b>Serie</b><br>358<br>344                                                             |
| Numero<br>3289<br>8982<br>Numero                                                                   | Serie<br>253<br>023<br>Serie                                                           | Numero<br>6474<br>8532<br>Numero                                                                   | SUPEF<br>6094 169<br>PREMIO<br>Serie<br>118<br>220<br>PREMI<br>Serie                                                      | R GORDC<br>9 0893<br>MILLONARI<br>Numero<br>8831<br>8360<br>IO MILLONA<br>Numero                                                                         | 0 100 M<br>060<br>00 DE 50<br>Serie<br>332<br>149<br>RIO 20 MI<br>Serie                                                                          | MILLONES   8970 071   MILLONES   Numero   4101   9959   ILLONES   Numero                                                                                  | Serie<br>349<br>354<br>Serie                                                         | Numero<br>1188<br>3751<br>Numero                                                                   | Serie<br>358<br>344<br>Serie                                                           |
| Numero<br>3289<br>8982<br>Numero<br>6229                                                           | Serie<br>253<br>023<br>Serie<br>375                                                    | Numero<br>6474<br>8532<br>Numero<br>8185                                                           | SUPEF<br>6094 169<br>PREMIO<br>Serie<br>118<br>220<br>PREMI<br>Serie<br>091                                               | R GORDC<br>9 0893<br>MILLONARI<br>Numero<br>8831<br>8360<br>IO MILLONA<br>Numero<br>1322                                                                 | 0 100 M<br>060<br>00 DE 50 I<br>Serie<br>332<br>149<br>RIO 20 MI<br>Serie<br>111                                                                 | IILLONES<br>8970 071<br>MILLONES<br>Numero<br>4101<br>9959<br>ILLONES<br>Numero<br>5552<br>2022                                                           | Serie<br>349<br>354<br>Serie<br>351                                                  | Numero<br>1188<br>3751<br>Numero<br>5539                                                           | Serie<br>358<br>344<br>Serie<br>040                                                    |
| Numero<br>3289<br>8982<br>Numero<br>6229<br>2769                                                   | Serie<br>253<br>023<br>Serie<br>375<br>162                                             | Numero<br>6474<br>8532<br>Numero<br>8185<br>4750                                                   | SUPEF<br>6094 169<br>PREMIO<br>Serie<br>118<br>220<br>PREMI<br>Serie<br>091<br>234                                        | R GORDO<br>9 0893<br>MILLONARI<br>Numero<br>8831<br>8360<br>IO MILLONA<br>Numero<br>1322<br>4575                                                         | 0 100 M<br>060<br>0 DE 50 I<br>Serie<br>332<br>149<br>RIO 20 MI<br>Serie<br>111<br>338<br>RIO 40 H                                               | IILLONES<br>8970 071<br>MILLONES<br>Numero<br>4101<br>9959<br>ILLONES<br>Numero<br>5552<br>6879<br>H LONES                                                | Serie<br>349<br>354<br>Serie<br>351<br>060                                           | Numero<br>1188<br>3751<br>Numero<br>5539<br>6671                                                   | Serie<br>358<br>344<br>Serie<br>040<br>006                                             |
| Numero<br>3289<br>8982<br>Numero<br>6229<br>2769<br>Numero                                         | Serie<br>253<br>023<br>Serie<br>375<br>162<br>Serie                                    | Numero<br>6474<br>8532<br>Numero<br>8185<br>4750                                                   | SUPEF<br>6094 169<br>PREMIO<br>Serie<br>118<br>220<br>PREMI<br>Serie<br>091<br>234<br>PREMI<br>Serie                      | R GORDC<br>9 0893<br>MILLONARI<br>Numero<br>8831<br>8360<br>IO MILLONA<br>1322<br>4575<br>IO MILLONA<br>Numero                                           | 0 100 M<br>060<br>IO DE 50 I<br>Serie<br>332<br>149<br>RIO 20 MI<br>Serie<br>111<br>338<br>RIO 10 MI<br>Serie                                    | IILLONES   8970 071   MILLONES   Numero   4101   9959   LLONES   Numero   5552   6879   LLONES   Numero                                                   | Serie<br>349<br>354<br>Serie<br>351<br>060<br>Serie                                  | Numero<br>1188<br>3751<br>Numero<br>5539<br>6671                                                   | Serie<br>358<br>344<br>Serie<br>040<br>006<br>Serie                                    |
| Numero<br>3289<br>8982<br>Numero<br>6229<br>2769<br>Numero<br>2238                                 | Serie<br>253<br>023<br>Serie<br>375<br>162<br>Serie<br>284                             | Numero<br>6474<br>8532<br>Numero<br>8185<br>4750<br>Numero<br>9460                                 | SUPEF<br>6094 169<br>PREMIO<br>Serie<br>118<br>220<br>PREMI<br>Serie<br>091<br>234<br>PREMI<br>Serie<br>289               | R GORDC<br>9 0893<br>MILLONARI<br>Numero<br>8831<br>8360<br>IO MILLONA<br>Numero<br>1322<br>4575<br>IO MILLONA<br>Numero<br>3440                         | 0 100 M<br>060<br>060<br>00 DE 50 0<br>Serie<br>332<br>149<br>RIO 20 M<br>Serie<br>111<br>338<br>RIO 10 M<br>Serie<br>167                        | MILLONES   8970 071   MILLONES   Numero   4101   9959   ILLONES   Numero   5552   6879   ILLONES   Numero   4553                                          | Serie<br>349<br>354<br>Serie<br>351<br>060<br>Serie<br>314                           | Numero<br>1188<br>3751<br>Numero<br>5539<br>6671<br>Numero<br>7172                                 | Serie<br>358<br>344<br>Serie<br>040<br>006<br>Serie<br>184                             |
| Numero<br>3289<br>8982<br>Numero<br>6229<br>2769<br>Numero<br>2238<br>6026                         | Serie<br>253<br>023<br>Serie<br>375<br>162<br>Serie<br>284<br>001                      | Numero<br>6474<br>8532<br>Numero<br>8185<br>4750<br>Numero<br>9460<br>1497                         | SUPEF<br>6094 169<br>PREMIO<br>Serie<br>118<br>220<br>PREMI<br>Serie<br>091<br>234<br>PREMI<br>Serie<br>289<br>159        | R GORDC<br>9 0893<br>MILLONAR<br>Numero<br>8831<br>8360<br>IO MILLONA<br>Numero<br>1322<br>4575<br>IO MILLONA<br>Numero<br>3440<br>2372                  | 0 100 M<br>060<br>00 DE 50 I<br>Serie<br>332<br>149<br>RIO 20 MI<br>Serie<br>111<br>338<br>RIO 10 MI<br>Serie<br>167<br>345                      | IILLONES   8970 071   MILLONES   Numero   4101   9959   LLONES   Numero   5552   6879   LLONES   Numero   4553   9975                                     | Serie<br>349<br>354<br>Serie<br>351<br>060<br>Serie<br>314<br>121                    | Numero<br>1188<br>3751<br>Numero<br>5539<br>6671<br>Numero<br>7172<br>8256                         | Serie<br>358<br>344<br>Serie<br>040<br>006<br>Serie<br>184<br>194                      |
| Numero<br>3289<br>8982<br>Numero<br>6229<br>2769<br>Numero<br>2238<br>6026<br>6341                 | Serie<br>253<br>023<br>Serie<br>375<br>162<br>Serie<br>284<br>001<br>307               | Numero<br>6474<br>8532<br>Numero<br>8185<br>4750<br>Numero<br>9460<br>1497<br>0759                 | SUPEF<br>6094 169<br>PREMIO<br>Serie<br>118<br>220<br>PREMI<br>Serie<br>289<br>159<br>231                                 | R GORDO<br>9 0893<br>MILLONARI<br>Numero<br>8831<br>8360<br>IO MILLONA<br>Numero<br>1322<br>4575<br>IO MILLONA<br>Numero<br>3440<br>2372<br>3659         | 0 100 M<br>060<br>00 DE 50 0<br>Serie<br>332<br>149<br>RIO 20 M<br>Serie<br>111<br>338<br>RIO 10 M<br>Serie<br>167<br>345<br>013                 | IILLONES<br>8970 071<br>MILLONES<br>Numero<br>4101<br>9959<br>LLONES<br>Numero<br>5552<br>6879<br>LLONES<br>Numero<br>4553<br>9975<br>3066                | Serie<br>349<br>354<br>Serie<br>351<br>060<br>Serie<br>314<br>121<br>139             | Numero<br>1188<br>3751<br>Numero<br>5539<br>6671<br>Numero<br>7172<br>8256<br>8289                 | Serie<br>358<br>344<br>040<br>006<br>Serie<br>184<br>194<br>209                        |
| Numero<br>3289<br>8982<br>Numero<br>6229<br>2769<br>2238<br>6026<br>6341<br>7126                   | Serie<br>253<br>023<br>Serie<br>375<br>162<br>Serie<br>284<br>001<br>307<br>371        | Numero<br>6474<br>8532<br>Numero<br>8185<br>4750<br>Numero<br>9460<br>1497<br>0759<br>0441         | SUPEF<br>6094 169<br>PREMIO<br>Serie<br>118<br>220<br>PREMI<br>Serie<br>234<br>PREMI<br>Serie<br>289<br>159<br>231<br>199 | R GORDO<br>9 0893<br>MILLONARI<br>Numero<br>8831<br>8360<br>IO MILLONA<br>Numero<br>1322<br>4575<br>IO MILLONA<br>Numero<br>3440<br>2372<br>3659<br>0855 | 0 100 M<br>060<br>00 DE 50 I<br>Serie<br>332<br>149<br>RIO 20 MI<br>Serie<br>111<br>338<br>RIO 10 MI<br>Serie<br>167<br>345<br>013<br>164        | IILLONES<br>8970 071<br>MILLONES<br>Numero<br>4101<br>9959<br>ILLONES<br>Numero<br>5552<br>6879<br>ILLONES<br>Numero<br>4553<br>9975<br>3066<br>2117      | Serie<br>349<br>354<br>Serie<br>351<br>060<br>Serie<br>314<br>121<br>139<br>214      | Numero<br>1188<br>3751<br>Numero<br>5539<br>6671<br>Numero<br>7172<br>8256<br>8289<br>1305         | Serie<br>358<br>344<br>Serie<br>040<br>006<br>Serie<br>184<br>194<br>209<br>232        |
| Numero<br>3289<br>8982<br>Numero<br>6229<br>2769<br>Numero<br>2238<br>6026<br>6341<br>7126<br>3440 | Serie<br>253<br>023<br>Serie<br>375<br>162<br>Serie<br>284<br>001<br>307<br>371<br>138 | Numero<br>6474<br>8532<br>Numero<br>8185<br>4750<br>Numero<br>9460<br>1497<br>0759<br>0441<br>0837 | SUPEF<br>6094 169<br>PREMIO<br>Serie<br>091<br>234<br>PREMI<br>Serie<br>289<br>159<br>231<br>199<br>383                   | R GORDC<br>9 0893<br>MILLONARI<br>Numero<br>8831<br>8360<br>IO MILLONA<br>1322<br>4575<br>IO MILLONA<br>Numero<br>3440<br>2372<br>3659<br>0855<br>9629   | 0 100 M<br>060<br>00 DE 50 I<br>Serie<br>332<br>149<br>RIO 20 MI<br>Serie<br>111<br>338<br>RIO 10 MI<br>Serie<br>167<br>345<br>013<br>164<br>235 | ILLONES<br>8970 071<br>MILLONES<br>Numero<br>4101<br>9959<br>LLONES<br>Numero<br>5552<br>6879<br>LLONES<br>Numero<br>4553<br>9975<br>3066<br>2117<br>3599 | 5<br>Serie<br>354<br>Serie<br>351<br>060<br>Serie<br>314<br>121<br>139<br>214<br>355 | Numero<br>1188<br>3751<br>Numero<br>5539<br>6671<br>Numero<br>7172<br>8256<br>8289<br>1305<br>1194 | Serie<br>358<br>344<br>Serie<br>040<br>006<br>Serie<br>184<br>194<br>209<br>232<br>208 |

Después de haber dado clic en el paso anterior, le sale inmediatamente el acta de resultados del sorteo que esté consultando en formato PDF.